## 매핑 기기 사용자 교육 자료

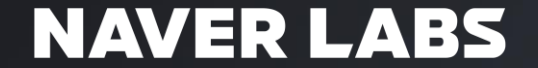

© NAVER LABS Corp.

### Contents

- 1. T2B Backpack 기기 사용법
  - 1) 기기 소개
  - 2) 기기 조작
  - 3) UI

- 2. 매핑 데이터 처리
  - 1) 스캔 데이터 백업 및 삭제
  - 2) 내부 스토리지 데이터 삭제

# 1. T2B Backpack User guide

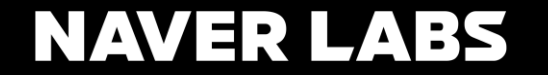

© NAVER LABS Corp.

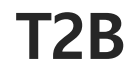

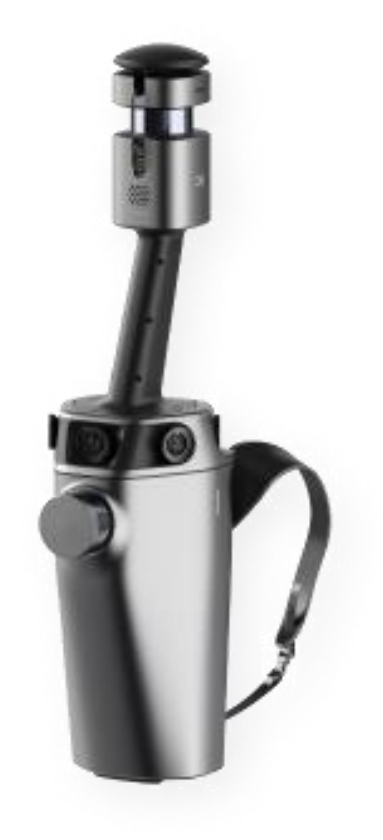

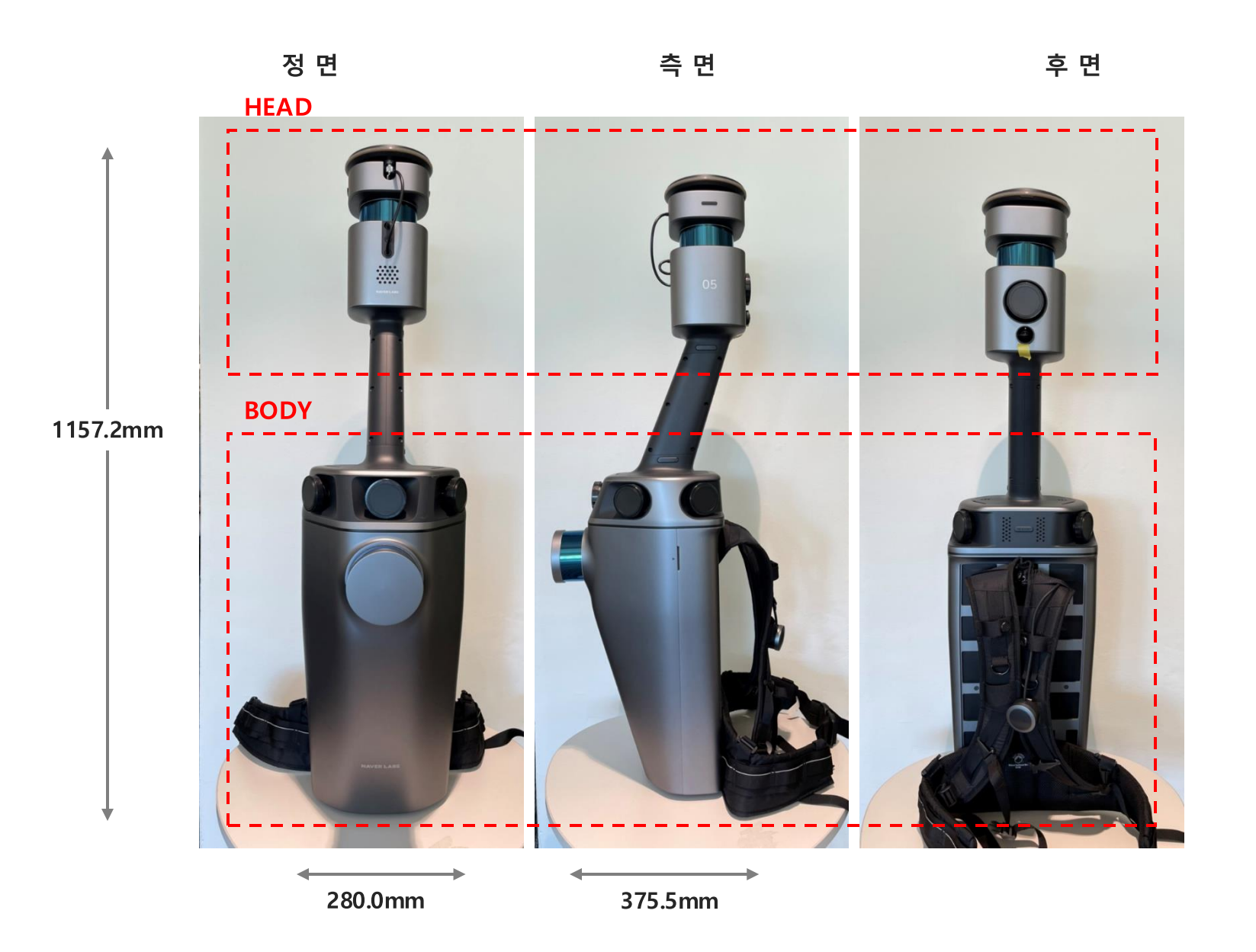

## T2B HEAD 상세

HEAD 모듈 – SLAM

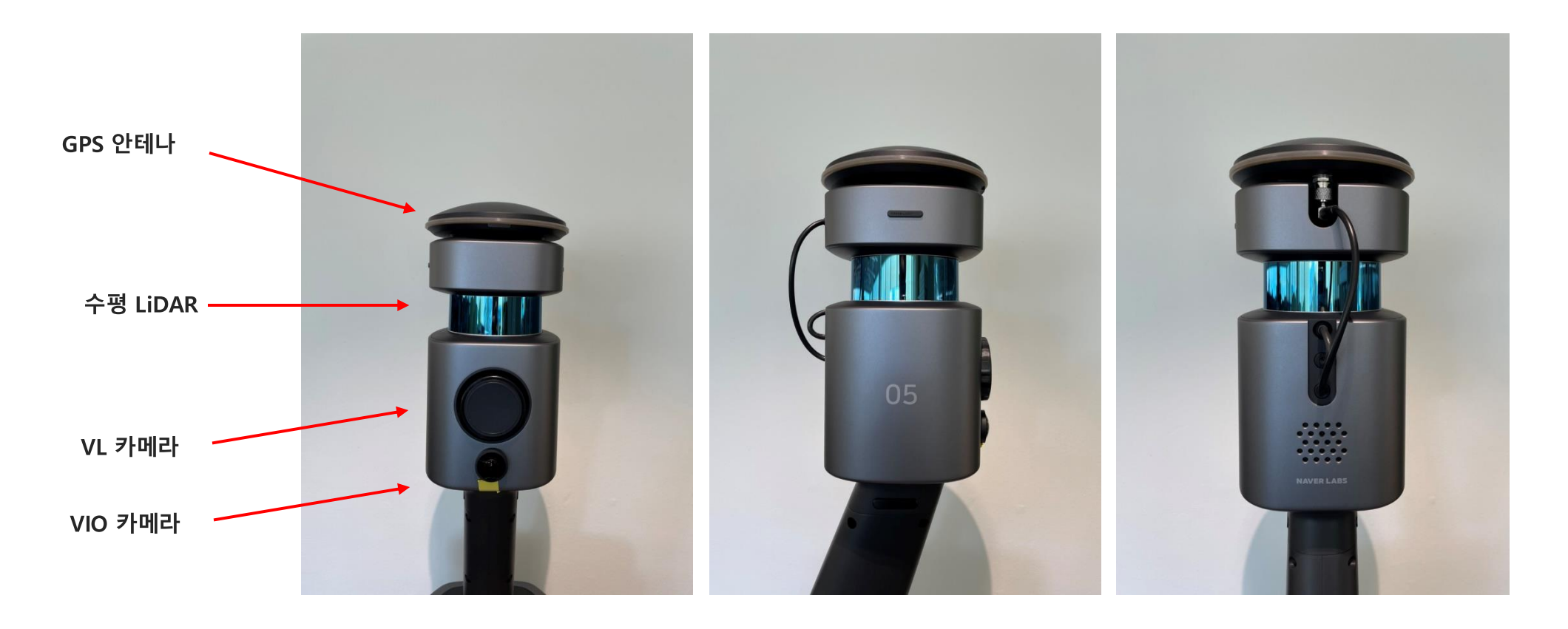

정 면

측 면

후 면

Body 모듈 – Main

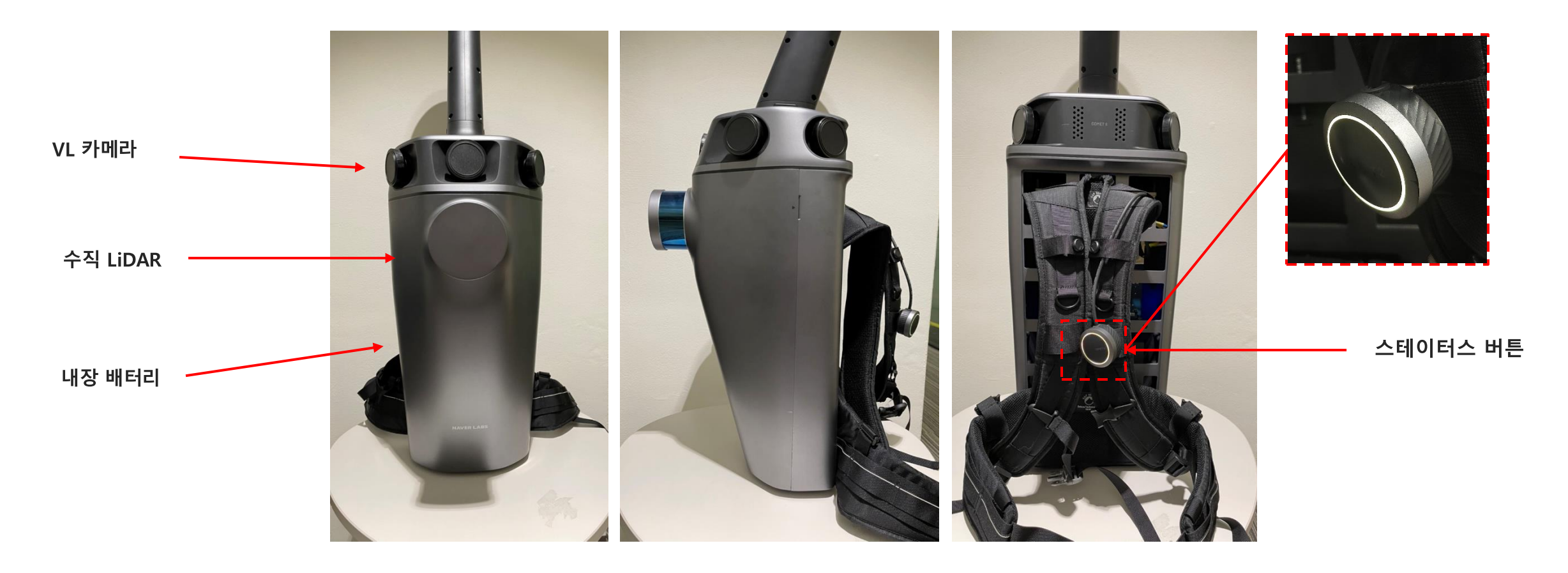

정 면

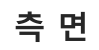

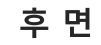

© NAVER LABS Corp.

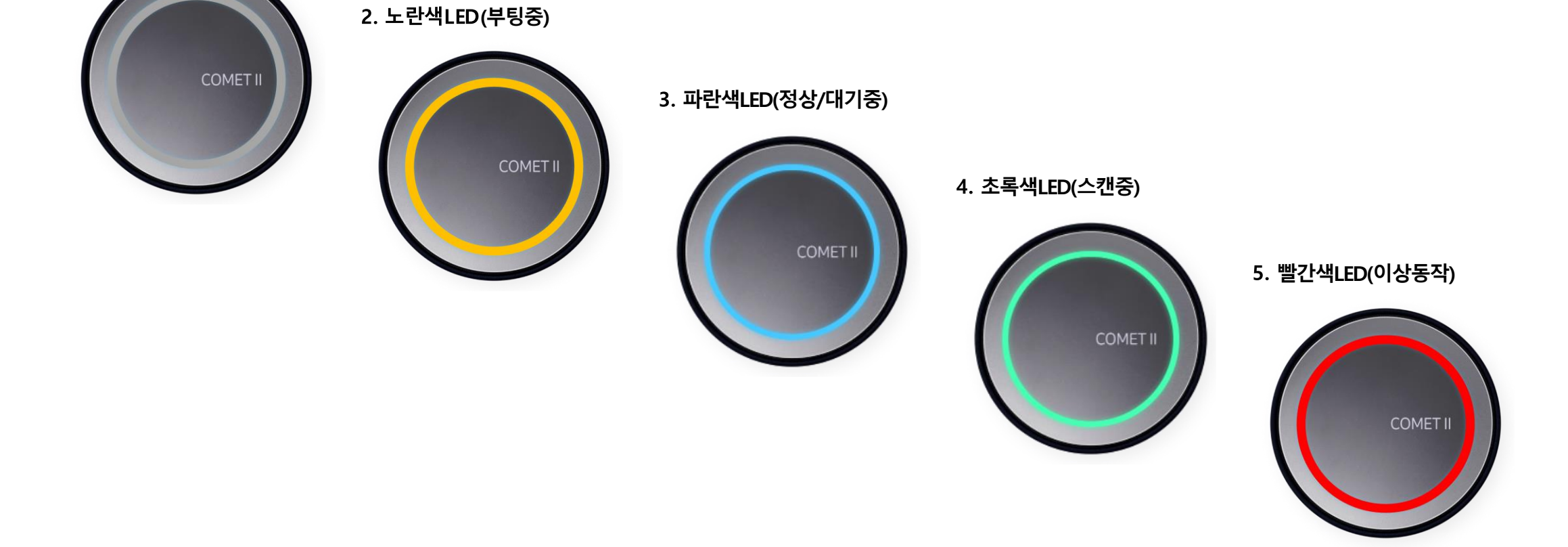

LED 알림

1. 전원 꺼짐

**T2B** 

Body 모듈 – 바닥 상세

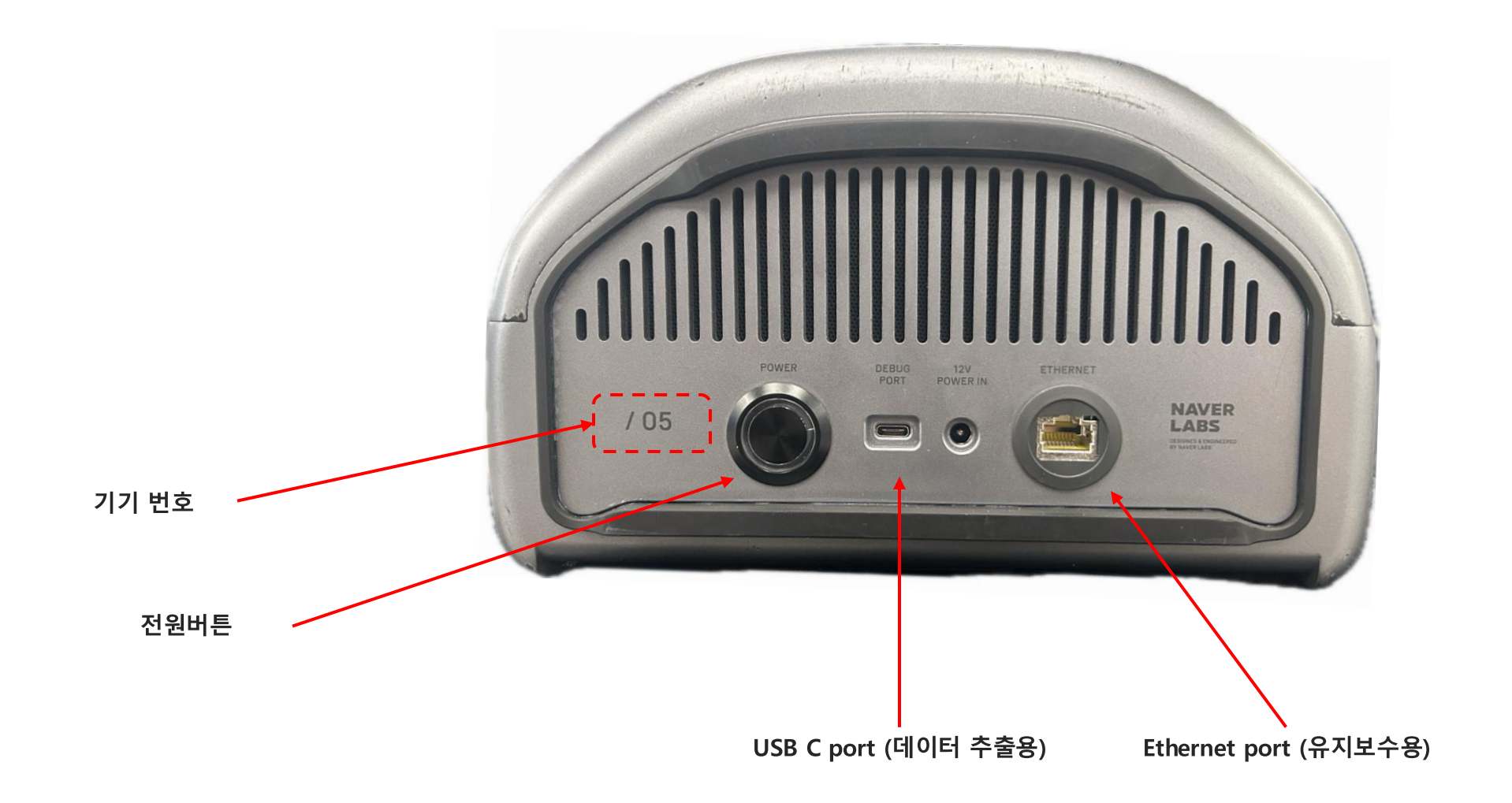

CONFIDENTIAL

## 기기의 사용

------

## T2B 이동 보관

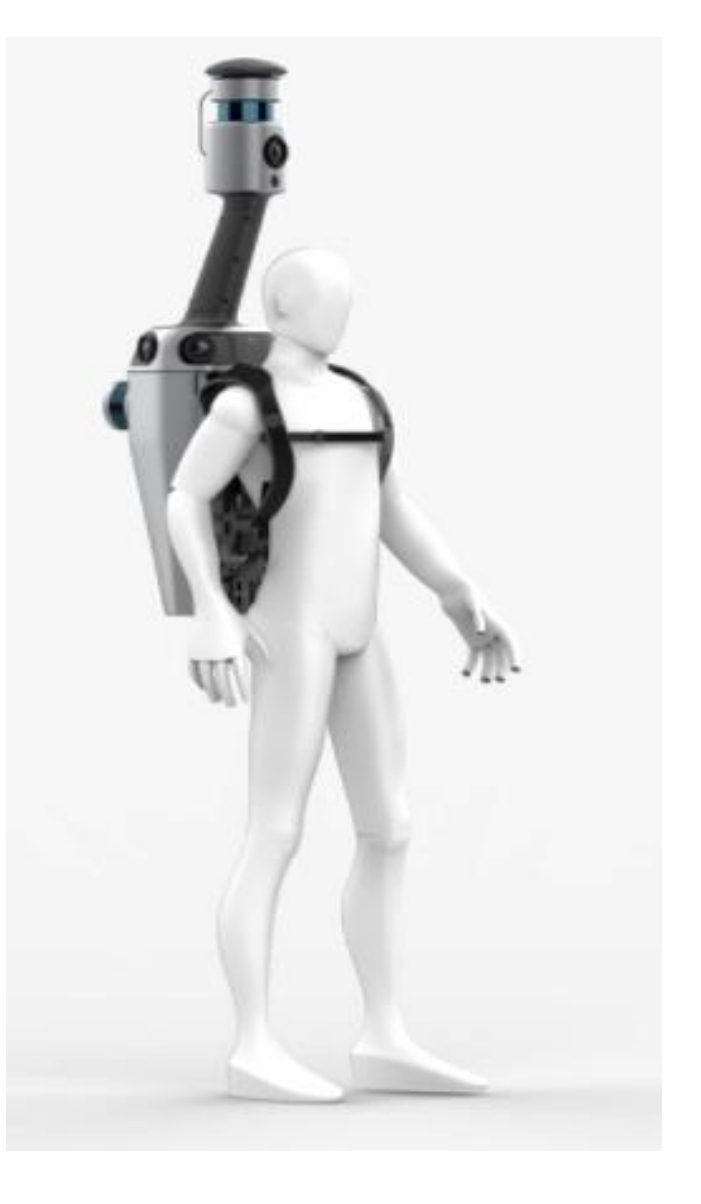

기기의 보관과 이동

- T2B 의 보관 및 이동을 위한 SLAM/UIL용 백팩 케이스와 Main module용 펠리컨 케이스가 제공됩니다.
  - 백팩 케이스 : SLAM 모듈, UIL 모듈, 여분 배터리 1 ea 보관 가능
  - 펠리컨 케이스 : T2B Main(Body) 모듈 탑재.

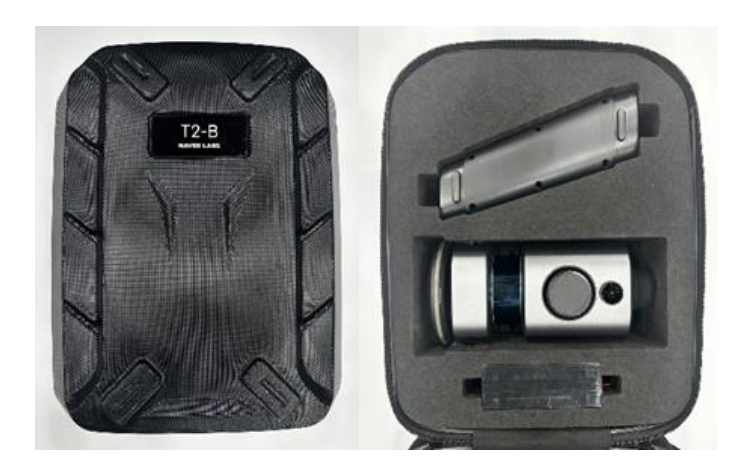

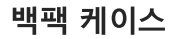

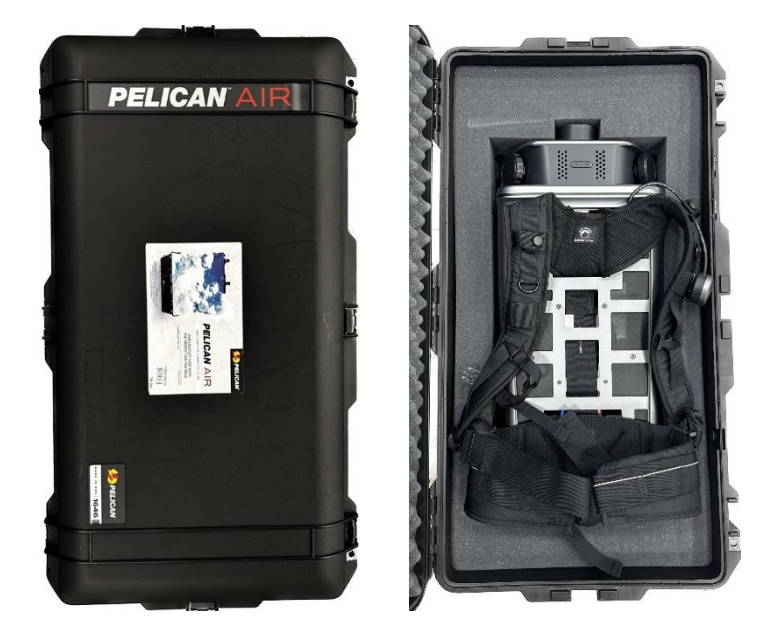

펠리컨 케이스

기기의 보관과 이동

• T2B 의 보관 및 이동을 위해 V-LiDAR 케이블은 반드시 분리 후, 보관 / 이동 한다.

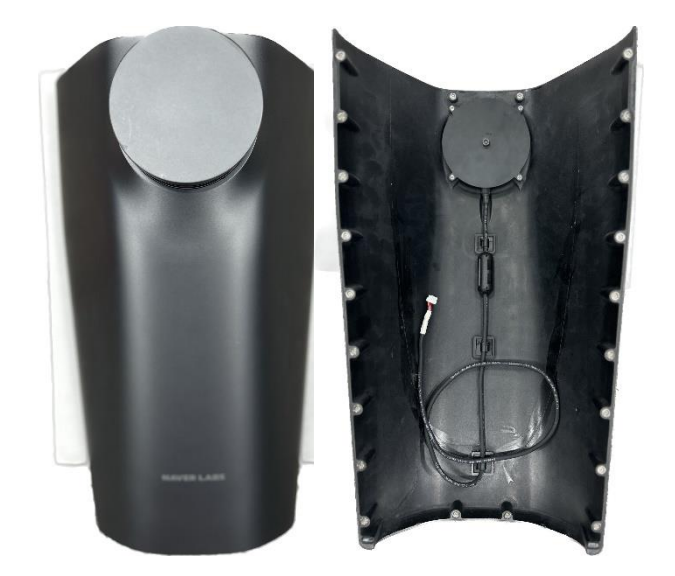

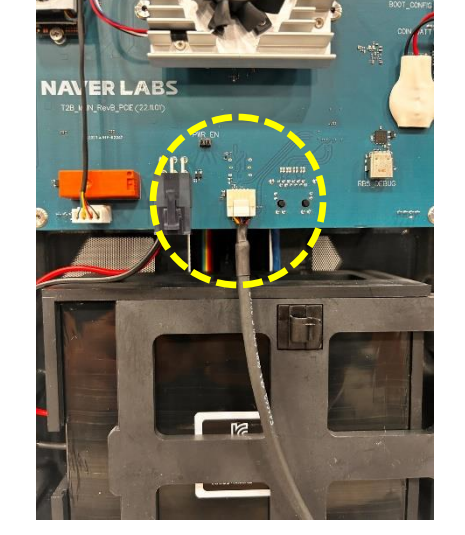

T2B 후면 커버 및 V-LiDAR 케이블

V-LiDAR 케이블 연결

CONFIDENTIAL

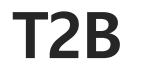

기기의 보관과 이동

• T2B 의 배터리 및 케이블 연결을 위해 후면 분리가 필요한 경우 반드시 측면으로 개방한다.

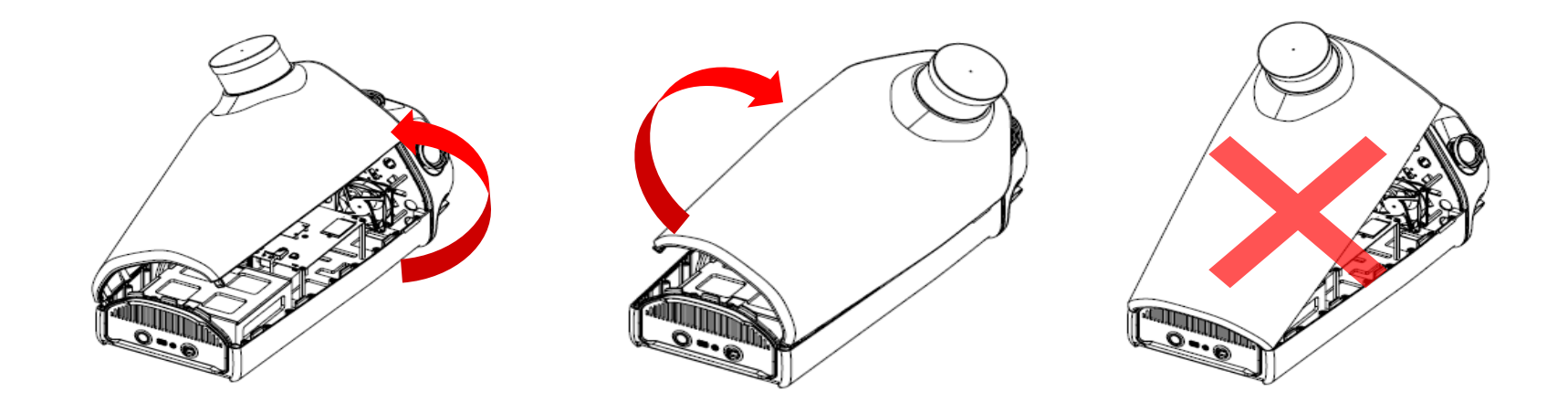

#### Main 후면 커버 개방 (좌측방향 / 우측방향)

CONFIDENTIAL

#### 기기의 보관 및 이동

• T2B 의 보관 및 이동을 위해 내장 배터리 및 전원 케이블은 반드시 기기로부터 분리 후, 보관 / 이동 한다.

- 1. 본체를 안정적인 곳에 위치하고 본체 커버를 분리한다.
- 2. 배터리 케이스 커버를 제거하고 배터리를 장착하고 전원 케이블을 연결한다.
- 3. 다시 배터리 케이스 커버를 장착하면 배터리 장착이 완료된다.

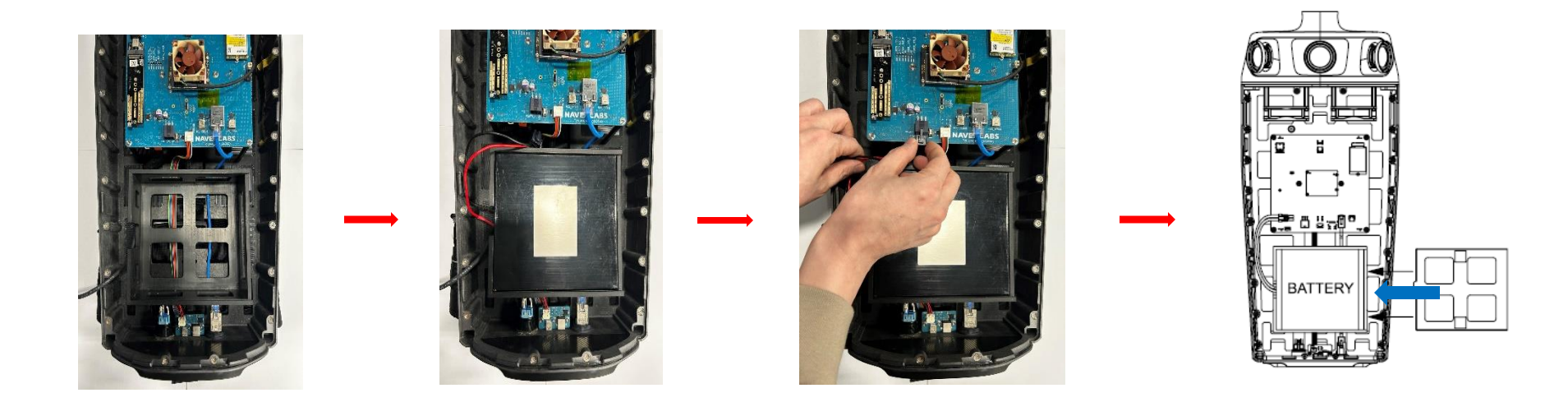

#### 체결 방법 및 순서

1. T2B 본체를 펠리컨 케이스에서 꺼내 배터리를 장착한 이후, 안정적인 장소에 위치시킨다.

2. 이후, 백팩 케이스에서 UIL 모듈과 헤드(SLAM)를 꺼내어 순서에 맞게 조립한다.

3. 먼저 UIL 모듈을 그림과 같이 결합한다.

- 4. UIL 모듈 결합이 완료되면, 헤드(SLAM) 모듈을 그림과 같이 결합한다.
- 5. 헤드(SLAM) 모듈이 결합되면 T2B 기기 조립이 완료되고 사용할 준비가 끝난다.

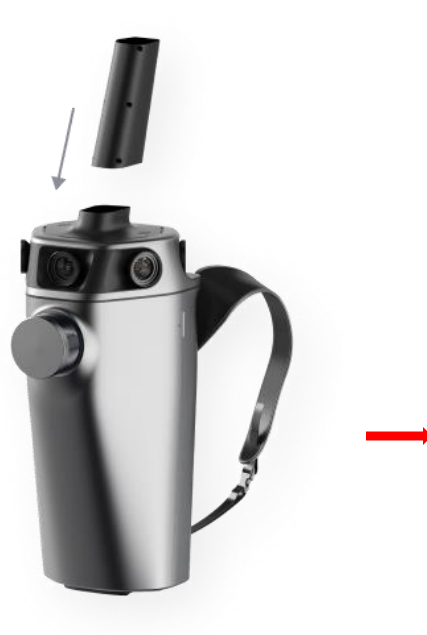

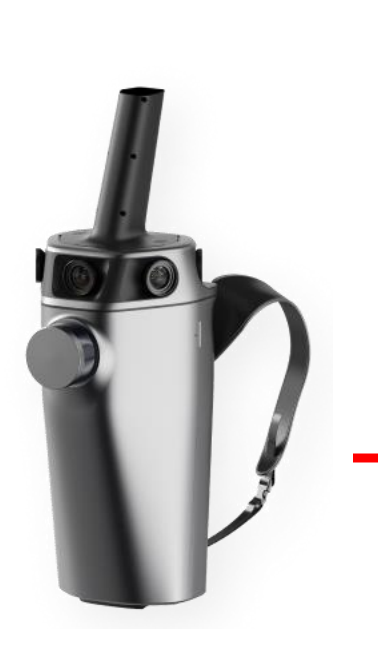

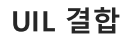

UIL 조립 완료

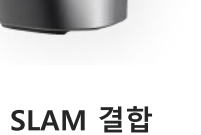

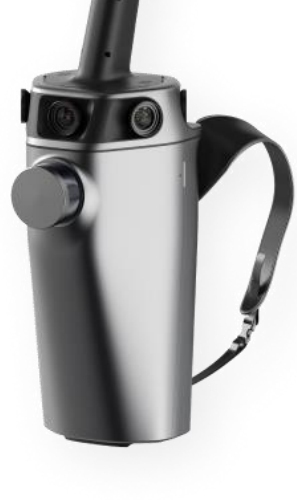

T2B 조립 완료

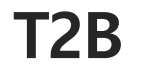

#### 조립 전 필수 확인 사항

• T2B 본체는 지정된 HEAD(SLAM)모듈과 연결되어야 정상 동작이 가능합니다. 조립 전 반드시 각 모듈의 기기 번호를 확인하고 조립을 수행합니다.

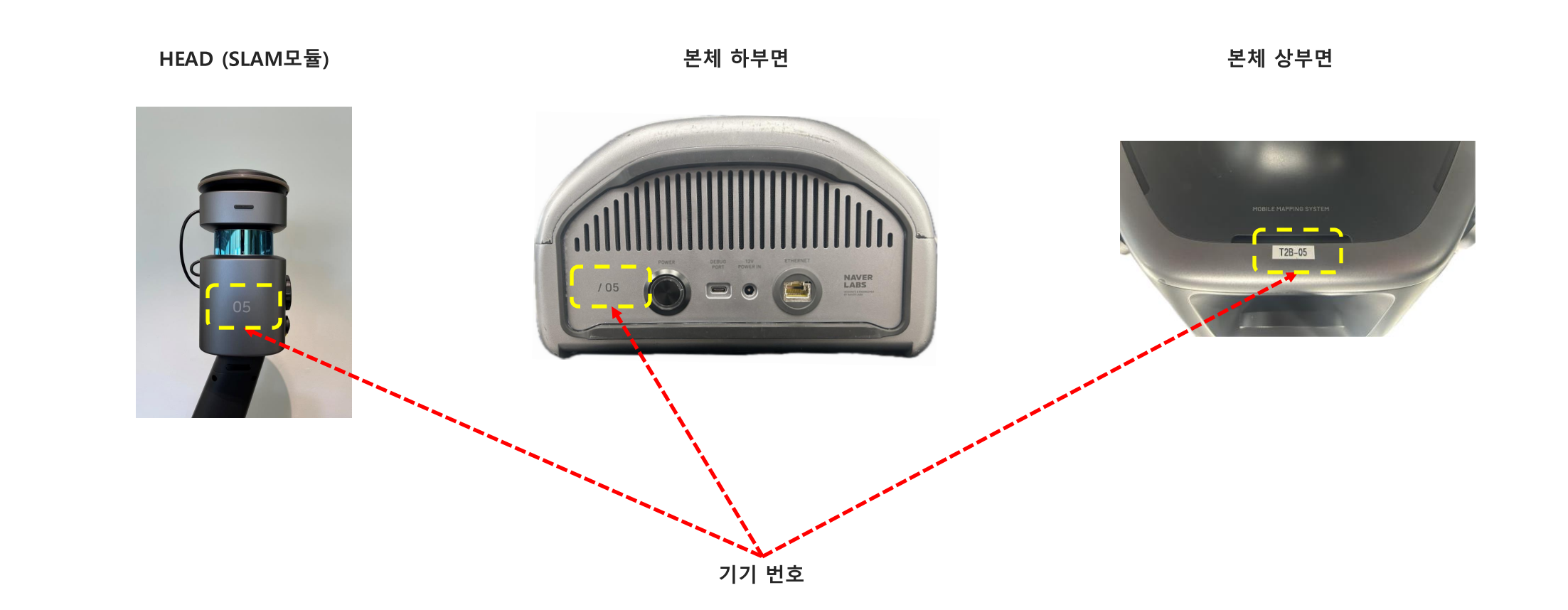

CONFIDENTIAL

장비 착용시 주의점

1. 스캔을 위해 장비를 착용할 때, 어깨 와 허리 벨트를 충분히 당겨 착용하고 VL 카메라와 어깨의 간섭이 발생하지 않도록 한다.

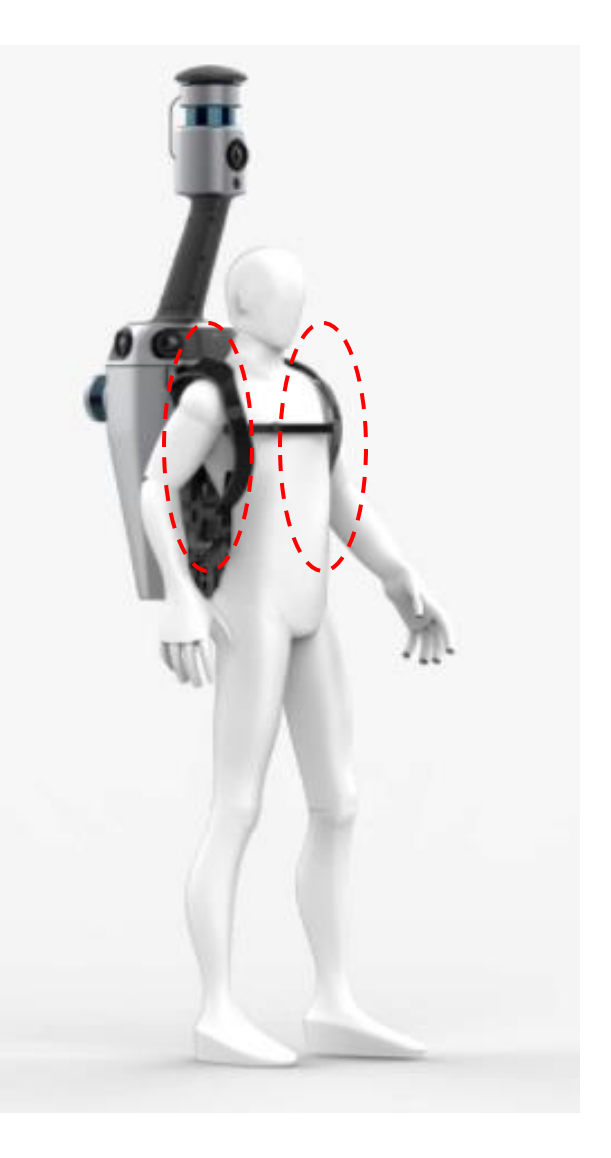

#### 전원 On / Off

1. 하단 전원 스위치를 눌러 T2B의 전원을 켠다. 2.전원이 켜지면 전원 버튼이 노란색으로 점등되고 부팅 절차가 완료되면 파란색으로 점등된 다.

1. 기기 바닥 면 전원 버튼을 눌러 시스템 On

2. 부팅이 진행되며 노랑 LED 조명 점멸

3. 부팅이 완료되면 파랑 LED 조명 점멸

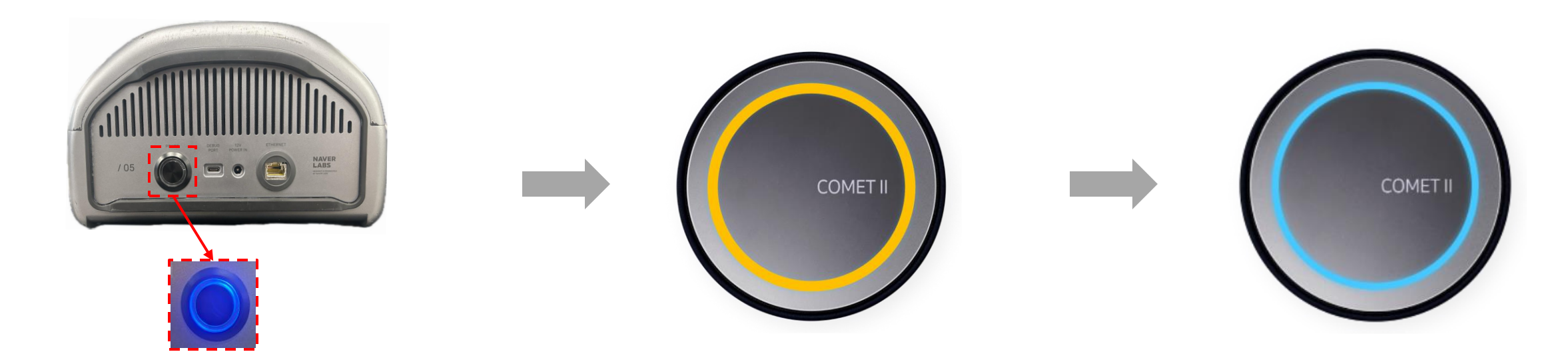

#### 전원 On / Off

1. 하단 전원 스위치를 눌러 T2B의 전원을 켠다. 2.전원이 켜지면 전원 버튼이 노란색으로 점등되고 부팅 절차가 완료되면 파란색으로 점등된 다.

1. 기기 바닥 면 전원 버튼을 눌러 시스템 On

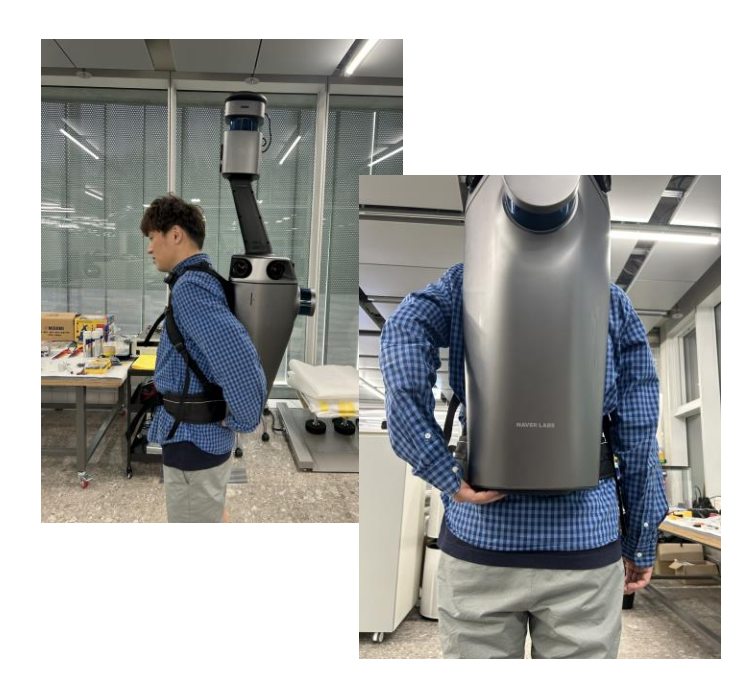

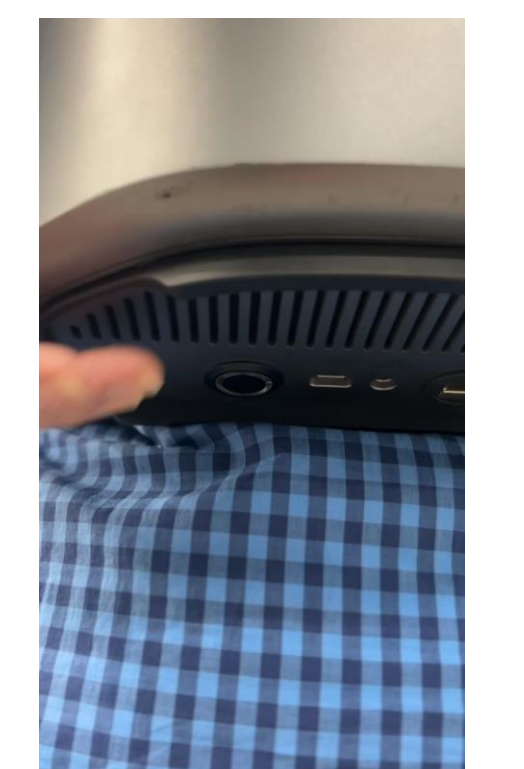

2. 부팅이 진행되며 노랑 LED 조명 점멸 -> 부팅 완료죄면 파랑 LED 점멸

#### 상태표시버튼(Status button)

#### 스캔 시작 방법

- a. Status button을 '딸깍' 소리가 나도록 2~3초 정도. 눌러준다
- b. '스캔 준비중입니다' 라는 음성이 나오며 스캔이 시작된다.
- c. 이어서 '0000 스캔이 시작됩니다' 라는 스캔번호를 알려주며, 초록색 LED가 점등되
  며 스캔 데이터의 기록이 시작됩니다.
- d. 스캔을 종료할 때는, 시작과 같이 2~3초 가량 Status button을 '딸깍' 소리가 나도
  록 눌러주면 '스캔이 종료되었습니다'라는 메시지와 함께 스캔이 종료됩니다.

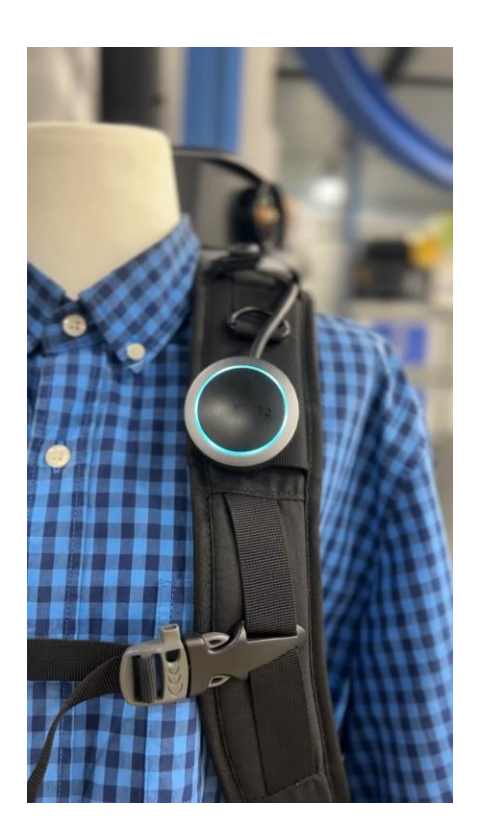

#### 스캔 중 GPS 상태 및 스캔 번호 확인

스캔 중, GPS 상태 확인 방법

- a. 스캔 중, status 버튼을 짧게 눌러주면 GPS 수신 상태를 안내해줍니다.
- b. 실내 운영 또는 실외에서 GPS 음영지역에서는 영상과 같이 'GPS 데이터를 수신할 수 없습니다. 0000 스캔 중입니다.' 라고 출력합 니다.
  - a. GPS 음영지역에서도 운영 가능하도록 제작 되어 있기 때 문에 여전히 유효 데이터 취득 중으로 스캔을 계속 진행합 니다.
- c. 정상적으로 수신이 될 떄는 다음과 같은 메시지가 출력됩니다.
  - '유효한 GPS 데이터가 수신되고 있습니다.'
  - 'GPS의 기본 데이터를 수신합니다.'

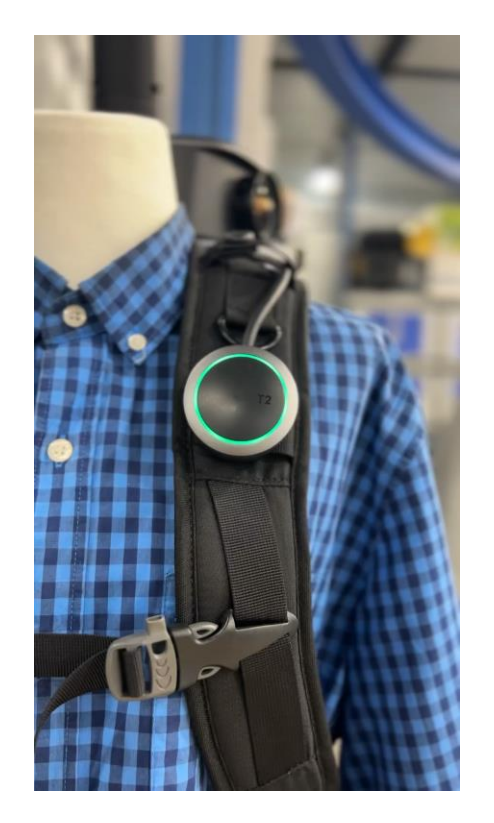

#### 음성 메시지 안내

|    | 음성메시지                                 |
|----|---------------------------------------|
| 1  | T2B를 시작합니다.                           |
| 2  | 시스템 확인 중입니다. 잠시만 기다려 주세요              |
| 3  | 스캔 준비가 완료됐습니다.                        |
| 4  | 현재 OTG 모드 상태입니다 -> 파일 전송 모드로 부팅 됐습니다. |
| 5  | 한 개 이상의 센서가 인식되지 않습니다. 시스템을 확인해 주세요   |
| 6  | Basler 카메라를 초기화 할 수 없습니다.             |
| 7  | USB 카메라를 초기화 할 수 없습니다.                |
| 8  | IMU를 초기화 할 수 없습니다.                    |
| 9  | LiDAR를 초기화 할 수 없습니다.                  |
| 10 | 수평 라이다 연결에 실패했습니다.                    |

•

#### 스캔 시적 전 최종 점검

#### 1. 렌즈커버 확인

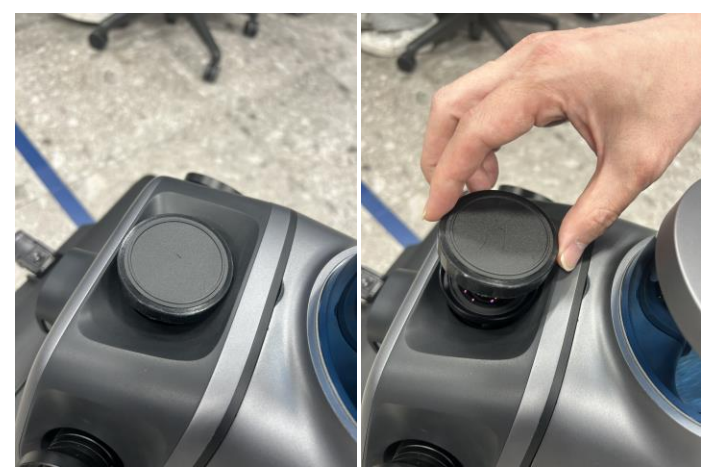

2. 본체 커버 결합상태 확

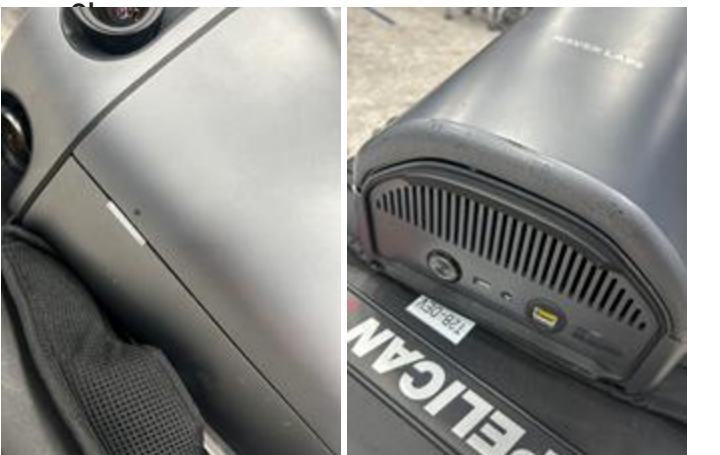

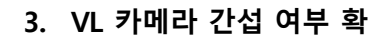

# 매핑 데이터 백업

## - 저장 데이터 추출

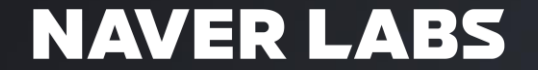

## 스캔 데이터 백업 및 삭제 방법

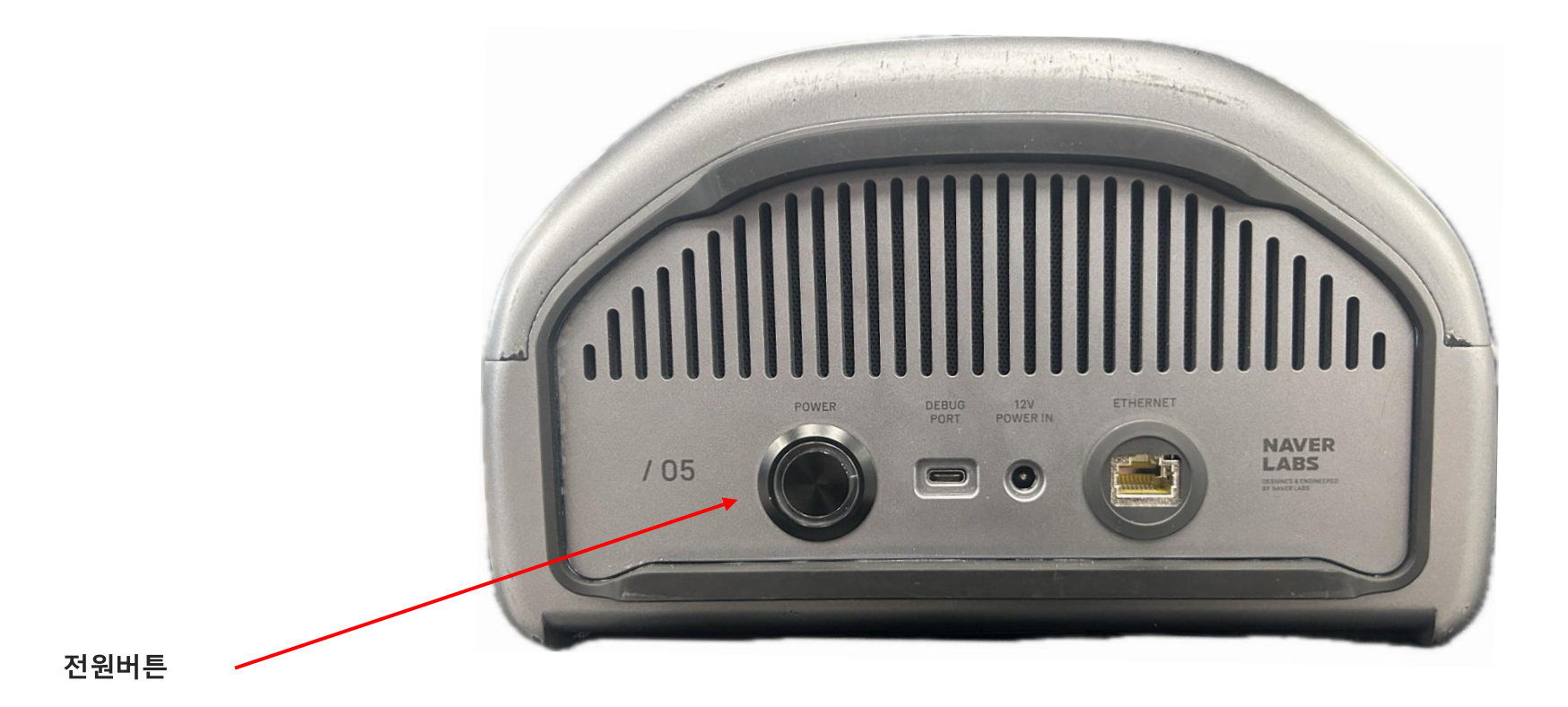

## 스캔 데이터 백업 및 삭제 방법

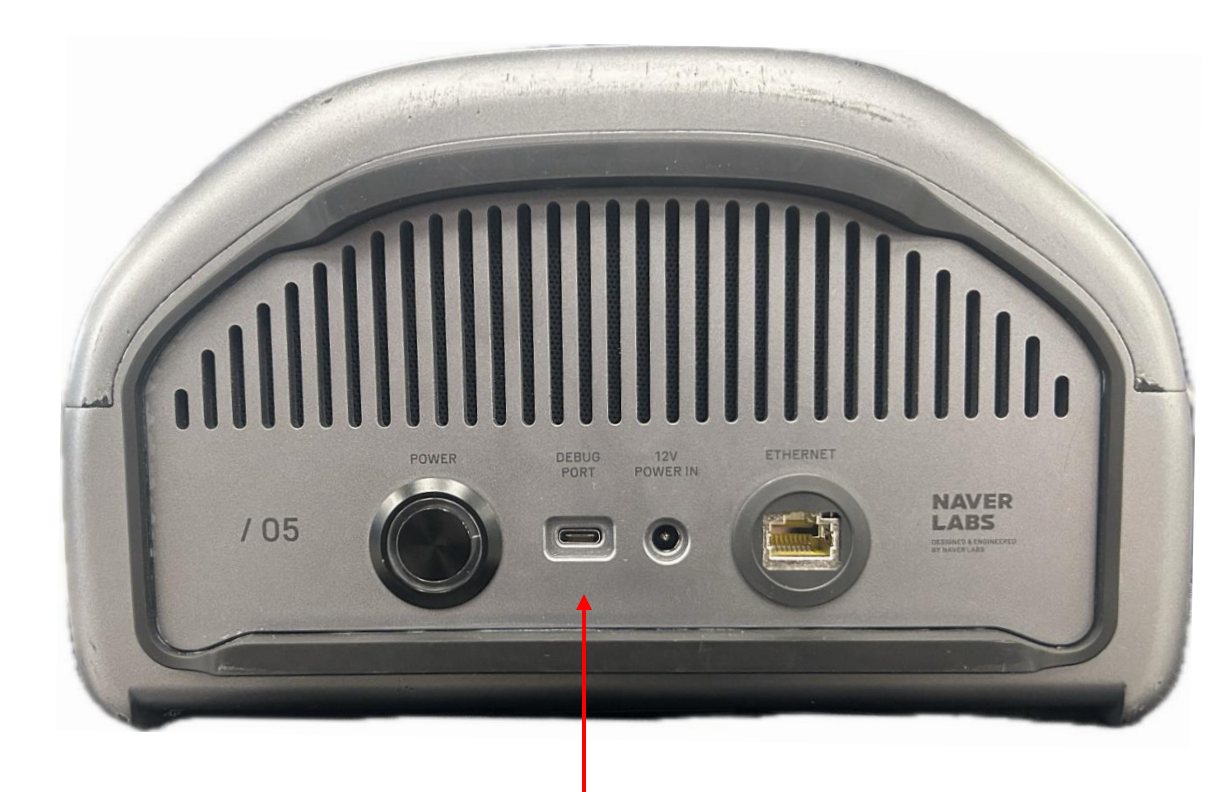

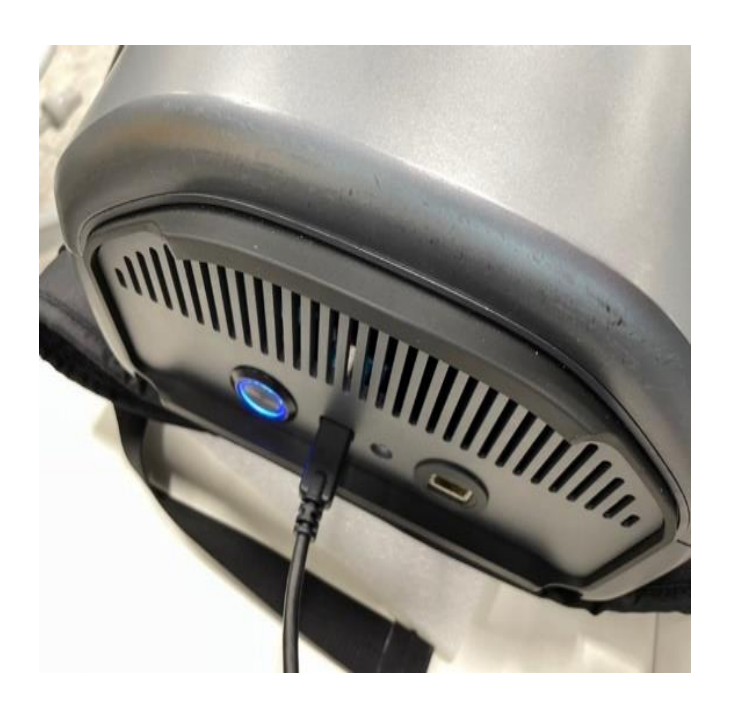

USB C port (데이터 추출용)

## 스캔 데이터 백업 및 삭제 방법

- 메시지 1: "매핑 기기에 저장된 스캔 데이터 backup을 위한 외부 장치가 연결됐습니다. 스캔 데이터 backup 모드로 변경되었습니다."
- 메시지 2: "매핑 기기에 저장된 스캔 데이터를 외부 저장 장치로 이동하시겠습니다?"

- 버튼을 길게 눌러주면 스캔 시작 안내 메시지와 함께 데이터 Backup을 시작한다.
  - 매핑 기기에 저장된 스캔 데이터 Backup을 시작합니다.
  - 스캔 중에는 현재 복사가 진행된 상태를 %로 현재 작업중 상태를 안내합니다.

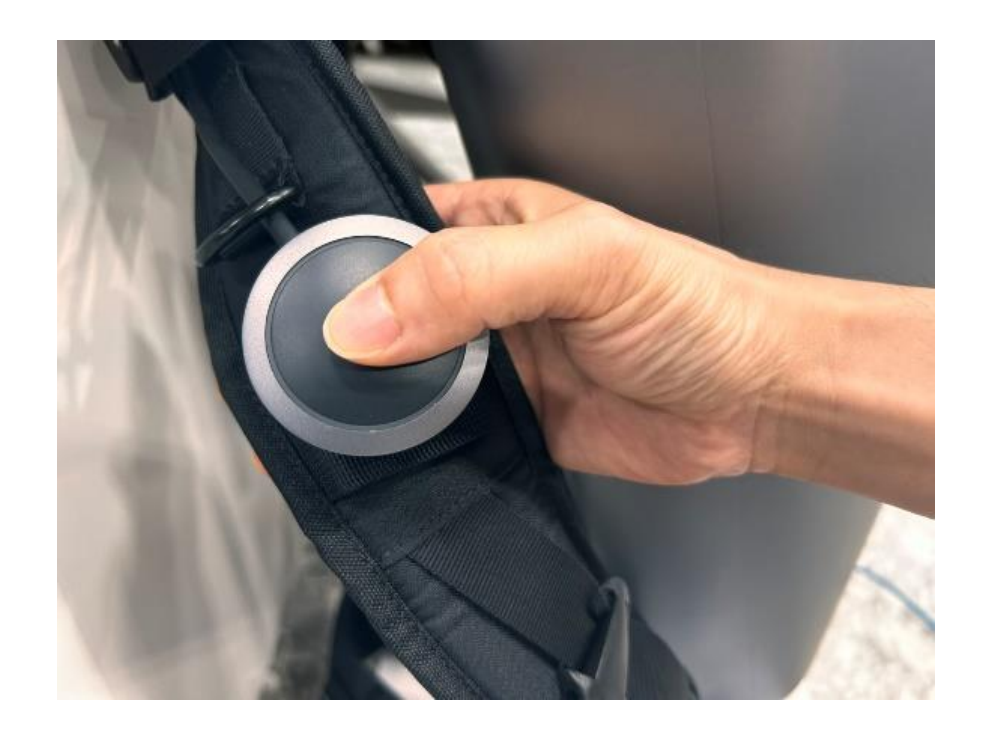

## T2B 스캔 데이터 백업 및 삭제

1. 스캔 시작 버튼을 10초(이상) 누르고 있으면 데이터 삭제 모드로 진입한다.

- 메시지 1: "매핑 기기의 저장 공간 확보를 위하여 데이터 삭제 모드로 진입하였습니다. 삭제된 데이터는 복구할 수 없습니다."
- 메시지 2: "스캔 데이터 삭제를 진행하시려면 어깨의 버튼을 길게 눌러주세요."
- 삭제 모드에서 "스캔 시작" 버튼을 누르면 "매핑 기기에 저장된 스캔 데이터 삭제를 시작합니다."
  라는 안내 메시지와 함께 전체 데이터 삭제를 시작한다.
- 삭제가 모두 완료되면 "스캔 데이터 삭제를 완료하였습니다." 라는 안내 메시지와 함께 스캔 모드로 자동 전환된다.

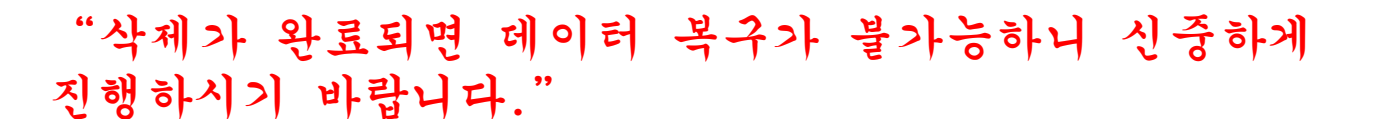

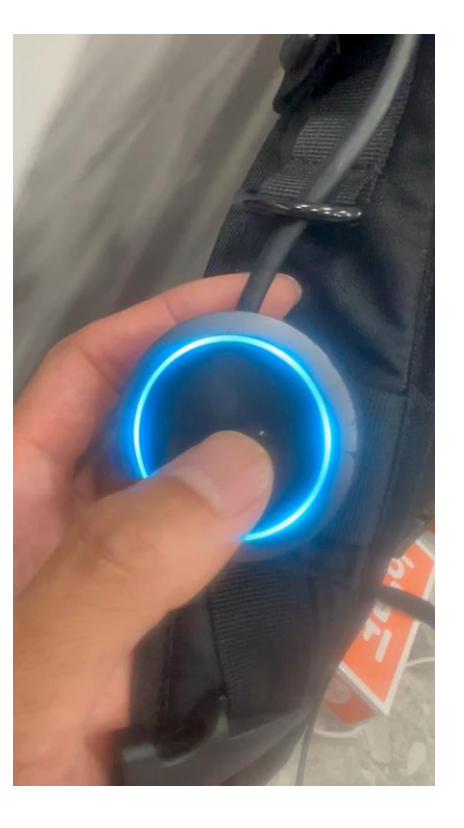

상태 표시 버튼

# 감사합니다